## **ACCESSING FetchGIS ON THE WEB:**

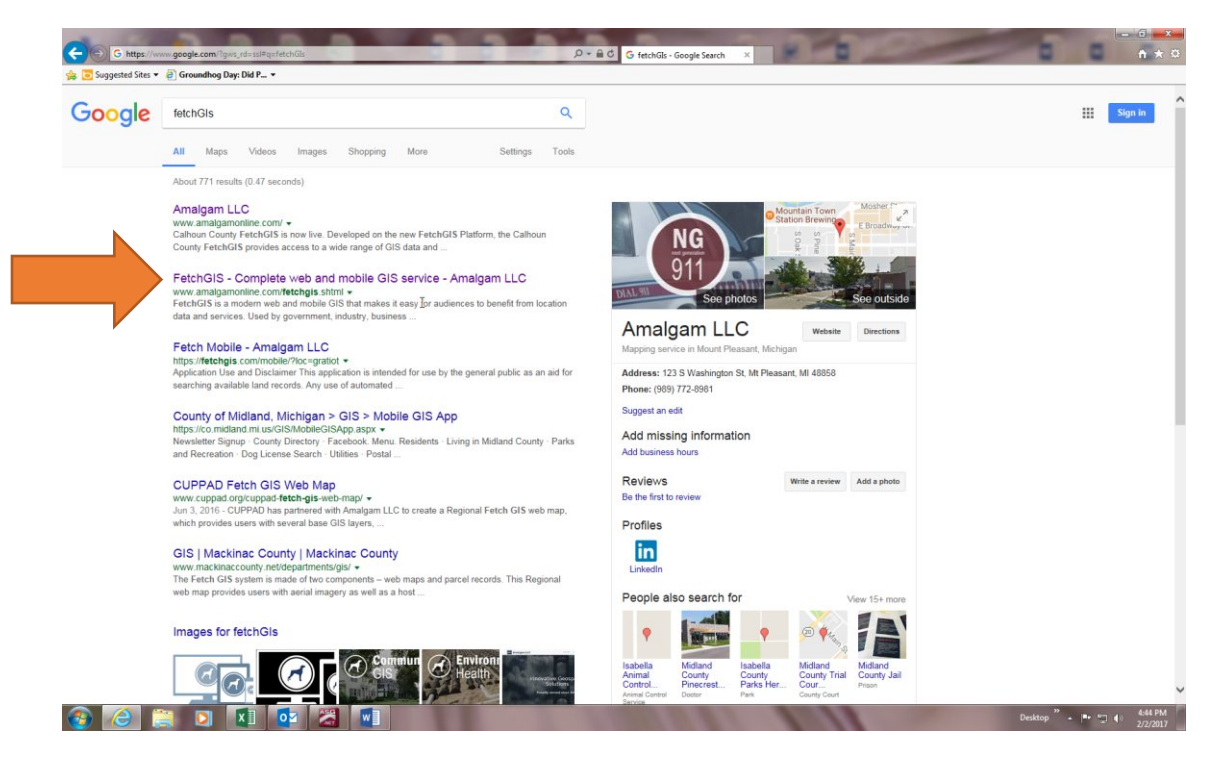

Click on the site right of the red arrow as seen above.

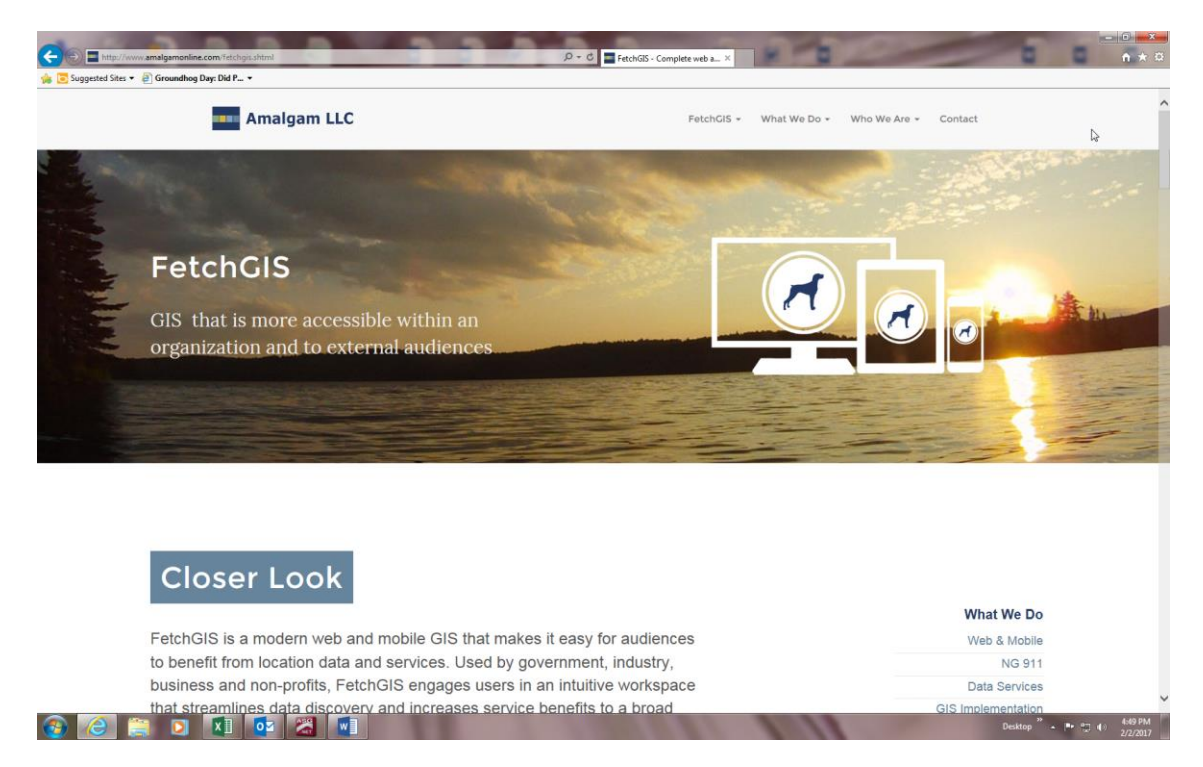

This is the Amalgam homepage (above).....at this point scroll down until you see the box below:

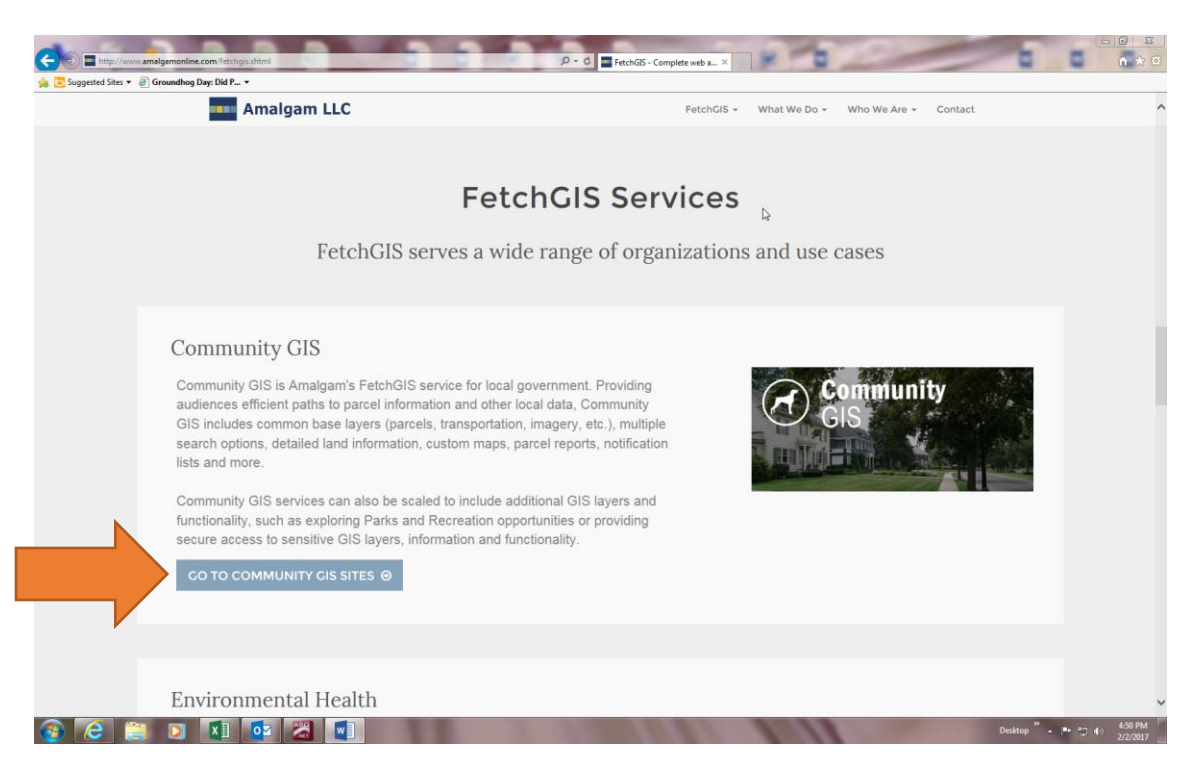

Click on the blue box....."GO TO COMMUNITY SITES"

| C C C C C C C C C C C C C C C C C C C                                                                                      | P ~ ¢ FetchGS - Complete web a ×                  | x<br>r Q |
|----------------------------------------------------------------------------------------------------|---------------------------------------------------|----------|
| 🖕 🔁 Suggested Sites 👻 🚑 Groundhog Day: Did P 👻                                                                             |                                                   |          |
| Amalgam LLC                                                                                                    | FetchGIS + What We Do + Who We Are + Contact      | ^        |
| FetchGIS                                                                                                    | Community Sites                                   |          |
| Browse interactive maps, land inform                                                                                       | nation, aerial imagery and more in your community |          |
| Community Sites                                                                                                    |                                                   |          |
| Select a community from the list to open the FetchGIS servi<br>Services" menu in any FetchGIS site to access additional co | ce. Use the "Other<br>ommunity sites.             |          |
| Barry County                                                                                                    |                                                   |          |
| Bay County - Bay City                                                                                                    |                                                   |          |
| Calhoun County - Now Live                                                                                                  |                                                   |          |
| Central U.P. Planning & Development Regional C<br>Includes Delta County Land Information                                   | ommission NOW LIVE                                |          |
| Clinton County                                                                                                    |                                                   |          |
| Gladwin County (Fee Access)                                                                                                |                                                   |          |
| Gratiot County                                                                                                    |                                                   |          |
| Genesee County (Fee Access)                                                                                                |                                                   |          |
| Huron County - Coming Soon                                                                                                 |                                                   | 1        |
| Isabella County                                                                                                    |                                                   |          |
| Mackinac County (Fee Access)                                                                                               |                                                   |          |
| Mecosta County                                                                                                    |                                                   | ~        |
| 🔞 🙆 🚞 💵 💶 🚾 🚟 🖤                                                                                                    | Desktop " + 🍽 🗔 453 9                             | M<br>17  |

This is a list of all the Communities hosted by Amalgam....go to "HURON COUNTY".

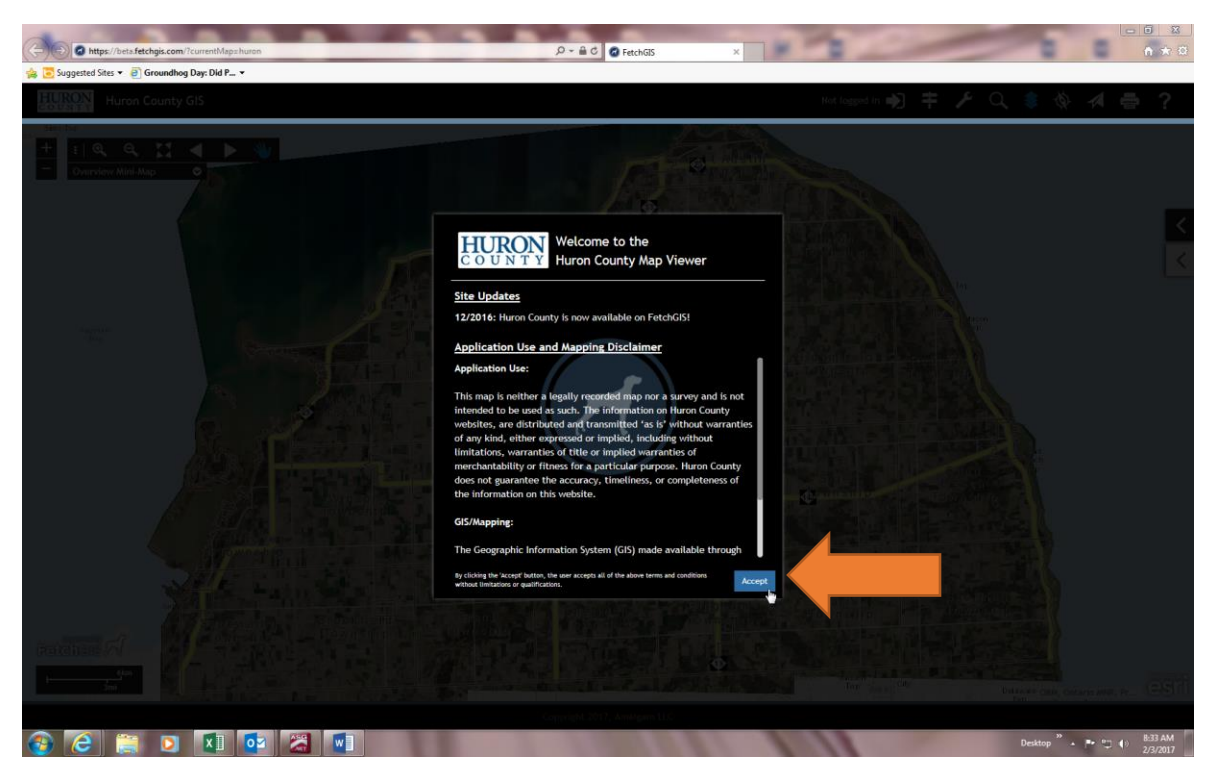

This is what the Huron County screen will look like.....click on "Accept"

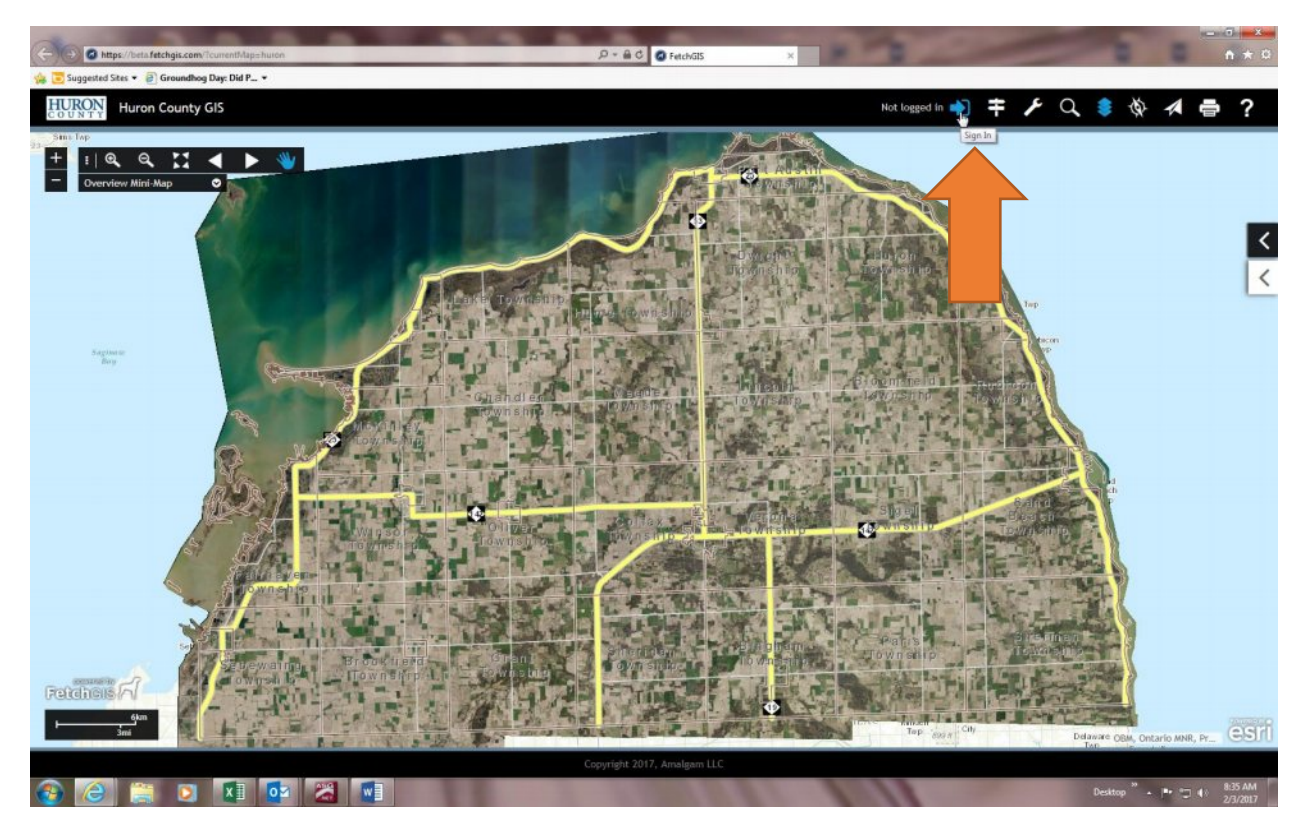

Click on the arrow next to the wording "Not logged in".....

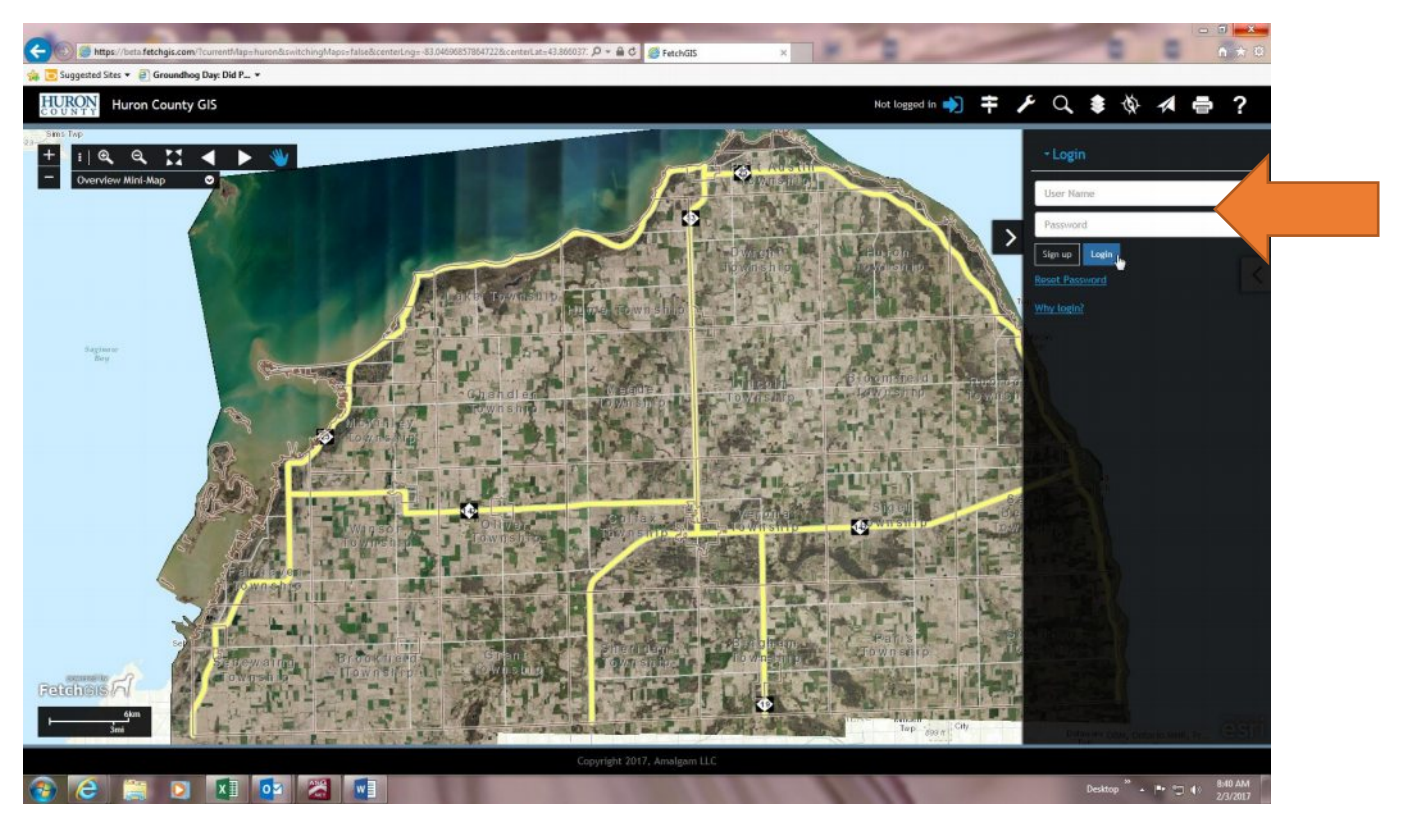

Type user name, password and click "Login"